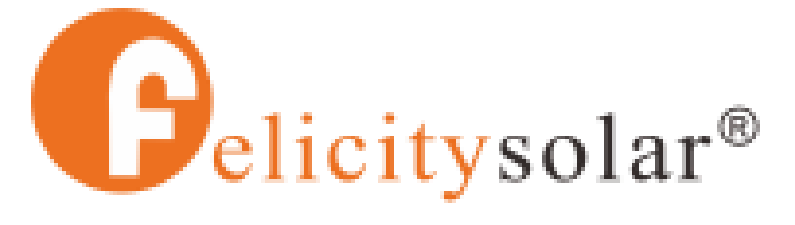

Make life full of hope

# List of Approved Inverters

Version: Issued by: Guangzhou Felicity Solar Technology Co.,Ltd Date Issued: 2022-08-10

## We Felicity hereby authorize

Low voltage battery packs are compatible with the following brands

of inverters

Canbus/RS485 Matched Hybrid Inverter brands

| Brand         | Model No                                                                                                    | Com<br>Port | Cable<br>Supply | Communication<br>Cable | Steps                          |
|---------------|----------------------------------------------------------------------------------------------------|-------------|-----------------|------------------------|--------------------------------|
| Felicitysolar | <ul><li>IVEM series</li><li>IVGM5048</li><li>IVPS/IVPM/IVQM series</li></ul>                                                                                                    | RS485       | RJ45            | PIN to PIN             | Jump to<br>steps               |
| DEYE          | <ul> <li>SUN- 3 / 3.6 / 5 / 6 K-SG04LP1-EU.</li> <li>SUN- 3.6 / 5 / 6 K-SG03LP1-EU.</li> <li>SUN- 3.6 / 5 / 6 / 7.6 / 8 K<br/>SG05LP1-EU.</li> <li>SUN- 5 / 6 K-SG01LP1-US.</li> <li>SUN- 7.6 / 8 K-SG01LP1-US/EU.</li> <li>SUN- 5 / 6 / 8 / 10 / 12 K-SG04LP3-EU.</li> <li>SUN- 12 / 14 / 16 K-SG01LP1-EU.</li> </ul> | RS485       | RJ45            | 115-400020-00          | <u>Jump to</u><br><u>steps</u> |

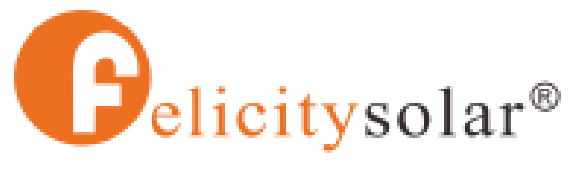

Make life full of hope

| Brand               | Model No                                                                                                    | Com<br>Port | Cable<br>Supply | Communication<br>Cable | Steps                          |
|---------------------|----------------------------------------------------------------------------------------------------|-------------|-----------------|------------------------|--------------------------------|
| LUXPOWER            | • LXP 3.6K/4.6K/5K Hybrid LXP 3600 ACS series.                                                                                                    | RS485       | RJ45            | 115-400020-00          | /                              |
| GROWATT             | <ul> <li>SPF 3500 ES / SPF 5000 ES</li> <li>SPF4000-12000T DVM</li> <li>SPE 5000TL-HVM</li> <li>SPF 5000TL HVM-P</li> <li>SPF 3000TL LVM-48P</li> <li>SPF 3000TL HVM-48</li> <li>SPF 3500-6000ES</li> <li>SPF 5000TL HVM-WPV</li> <li>SPF 6000TL HVM-WPV-P</li> </ul>                                              | RS485       | RJ45            | 115-400020-00          | <u>Jump to</u><br><u>steps</u> |
| VOLTRONIC           | <ul> <li>InfiniSolar V IV TWIN 6KW.</li> <li>6.5KW / 8KW SOLAR INVERTER /<br/>CHARGER.</li> </ul>                                                                                                    | RS485       | RJ45            | 115-400027-00          | <u>Jump to</u><br><u>steps</u> |
| SUNSYNK             | <ul> <li>SUN- 3 / 3.6 / 5 / 6 K-SG04LP1-EU.</li> <li>SUN- 3.6 / 5 / 6 K-SG03LP1-EU.</li> <li>SUN- 3.6 / 5 / 6 / 7.6 / 8 K SG05LP1-EU.</li> <li>SUN- 5 / 6 K-SG01LP1-US.</li> <li>SUN- 7.6 / 8 K-SG01LP1-US/EU.</li> <li>SUN- 5 / 6 / 8 / 10 / 12 K-SG04LP3-EU.</li> <li>SUN- 12 / 14 / 16 K-SG01LP1-EU.</li> </ul> | RS485       | RJ45            | 115-400027-00          | <u>Jump to</u><br><u>steps</u> |
| MEGAREVO            | <ul> <li>R8KLNA</li> <li>R7K6LNA</li> <li>R6KLNA</li> <li>R5KLNA</li> </ul>                                                                                                    | RS485       | RJ45            | /                      | Jump to<br>steps               |
|                     |                                                                                                    |             |                 |                        |                                |
| To be<br>continued… |                                                                                                    |             |                 |                        |                                |

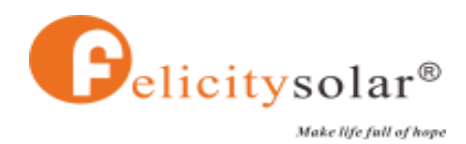

## **Operation introduction**

## 1、 Felicitysolar( IVEM, IVGM5048)

## 1.1 IVEM series

(1) BMS 485 wiring port

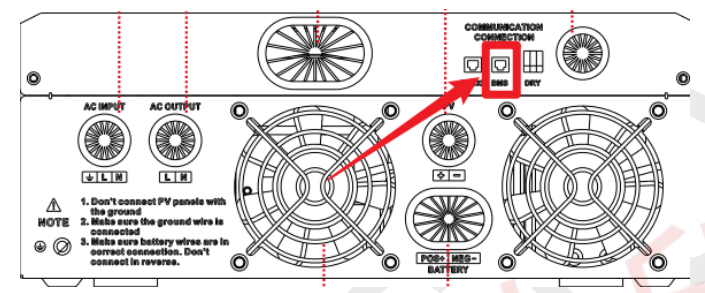

### (2) Configuration process:

Power up lithium battery and inverter. Wait a moment, if the communication is built between them, LCD will show you "C" icon as below.

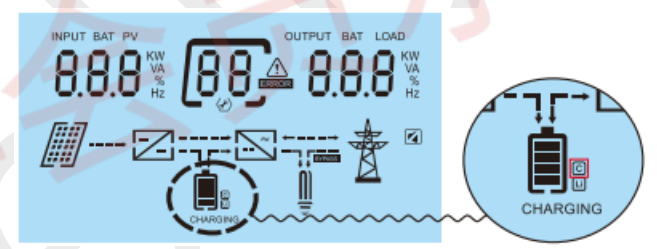

## 1.2 IVGM5048

(1) BMS 485 wiring port

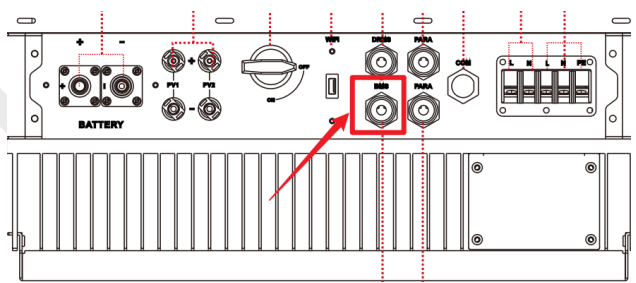

## (2) Configuration process:

Insert the communication cable directly, and the BMS icon appears, that is, the communication is successful. As shown below:

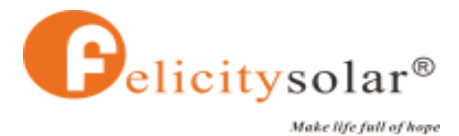

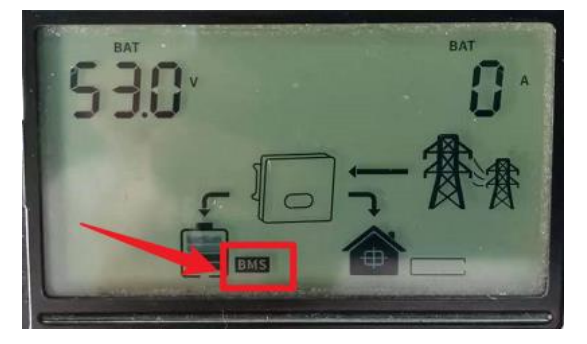

## 1.2 IVQM5048

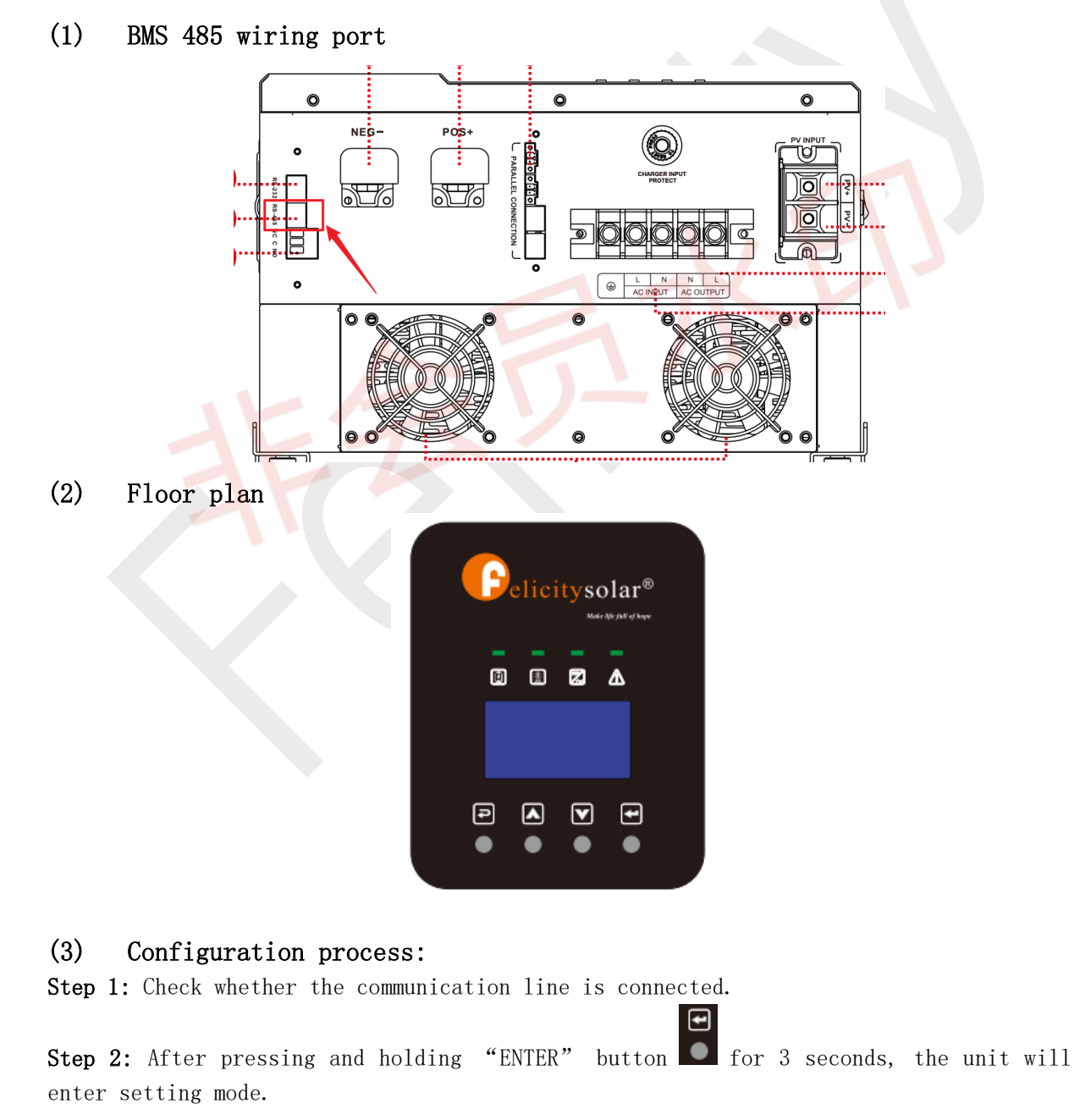

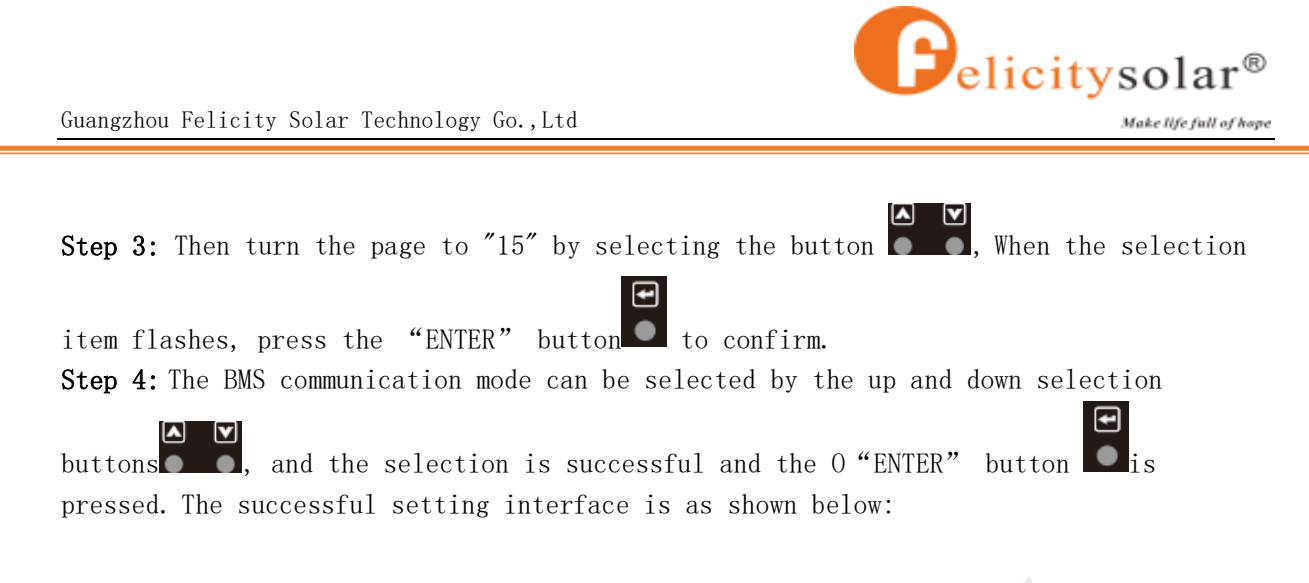

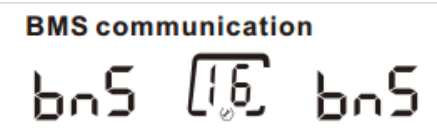

**Step 5:** If the "Li" mark appears on the display interface, it means the communication is successful, as shown in the following figure:

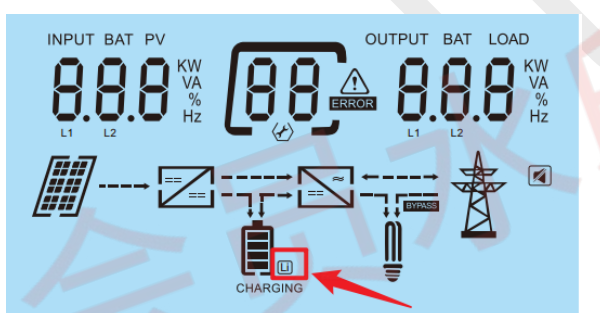

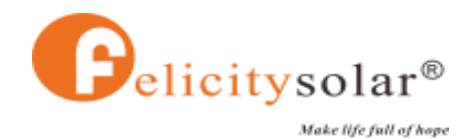

## 2、 DEYE/ SUNSYNK(SUN- 5/6/8/10/ 12 K-SG04LP3-EU)

### (1) BMS 485 wiring port

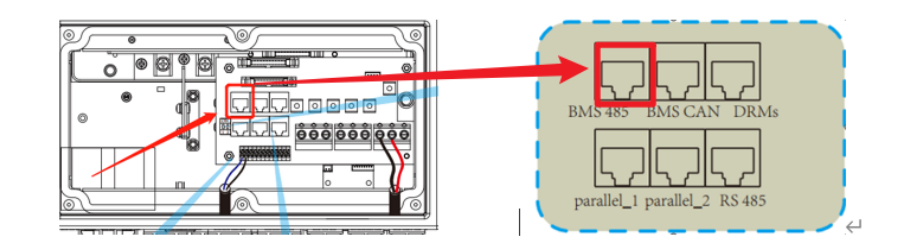

#### (2) Floor plan

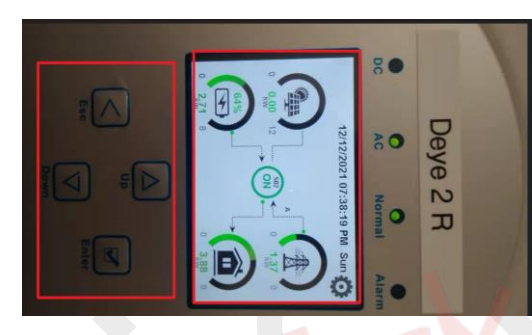

### (3) Configuration process :

Step 1: Check whether the communication line is connected.
Step 2: Power on and enter the main interface, as shown below:

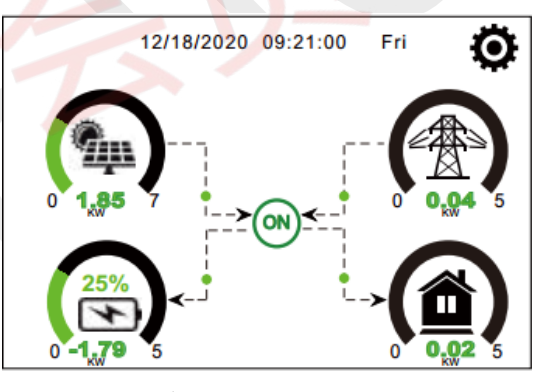

Step 3: Click the setting button 😧 in the upper right corner to enter the setting interface, as shown below:

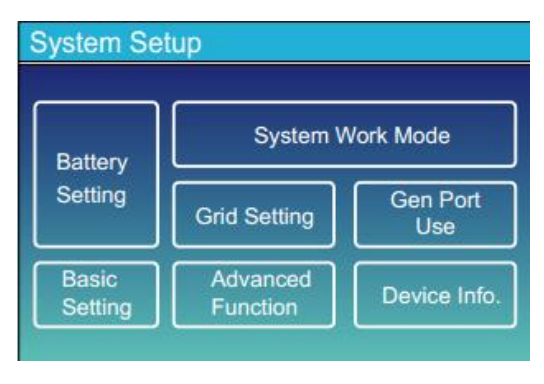

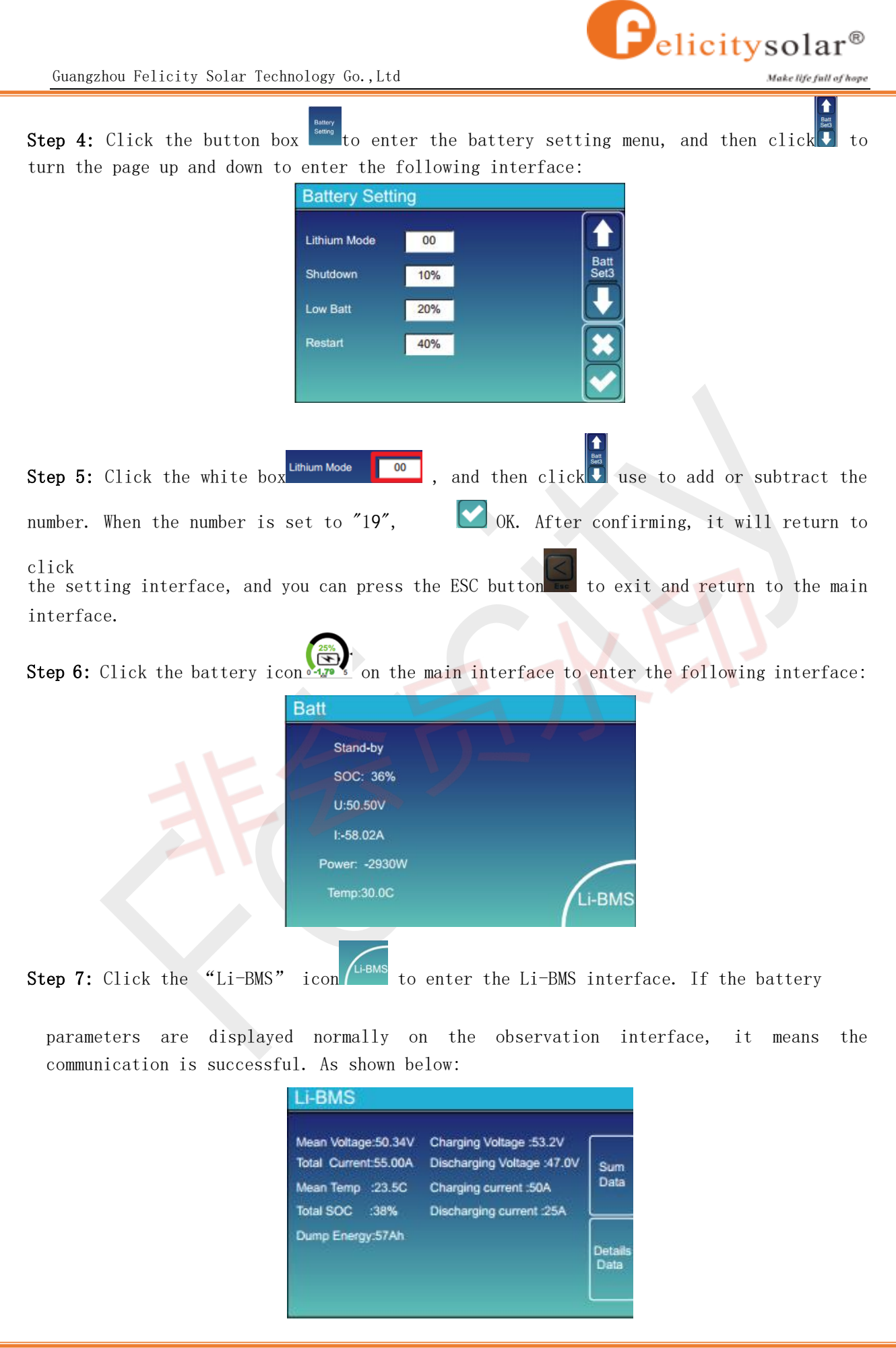

7 / 13

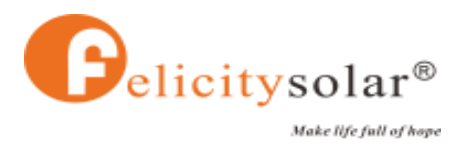

## 3、 GROWATT(SPF4000-12000T DVM)

(1) BMS 485 wiring port

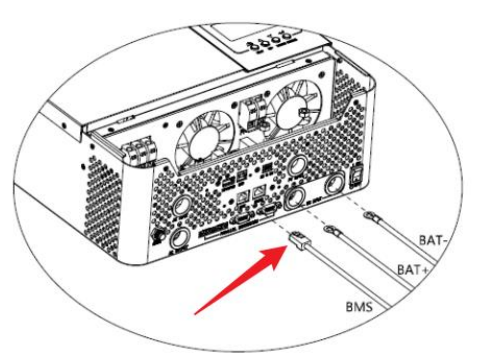

(2) Floor plan

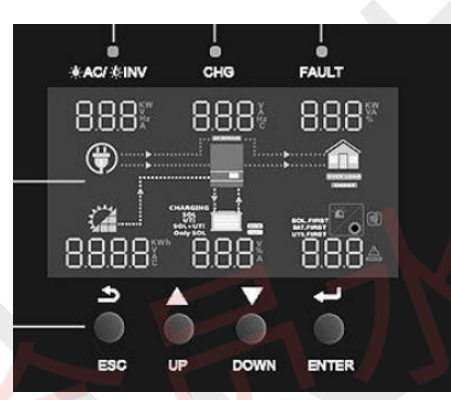

### (3) Configuration process:

Step 1: Check whether the communication line is connected

Step 2: After power on, press and hold the ENTER buttoners for 3 seconds to enter the setting interface, and the icon 00 1 flashes. The bottom of the screen shows the following:

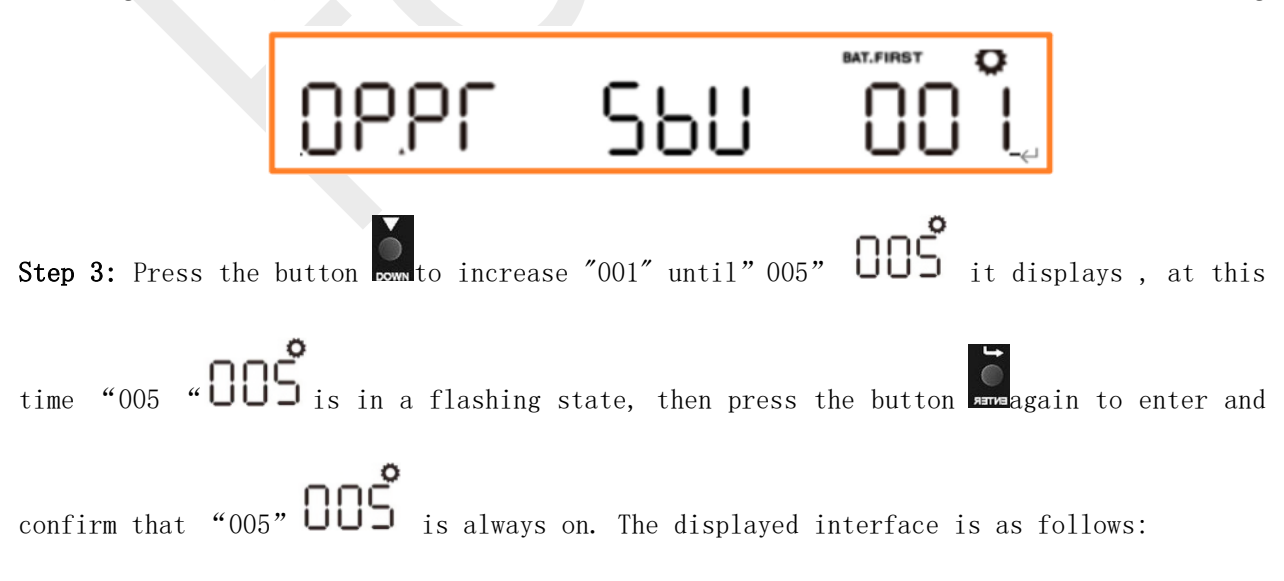

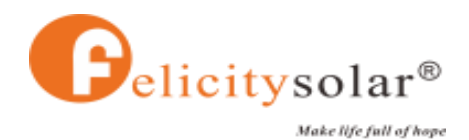

6865 USE OOŠ,

Step 4:USE is flashing at this time, press the button to make the next selection,

stop the selection until L1 appears, and then press ENTERENTER to confirm. After

confirmation, "005" **UDS** will automatically switch to "036" **D36** display. The specific display interface is as follows:

## PEEC EOH 03Š

Step 5: "LO1" LO I is flashing at this time, you can press the UP or DOWN button to add or subtract up and down. Know that the increase becomes "LO4", press ENTEREMENT to confirm. At this time, "036" OBS is also flashing, press OK again. Then press the ESC

button twice to exit to complete the communication configuration. Exit and the communication is successful interface can be as follows:

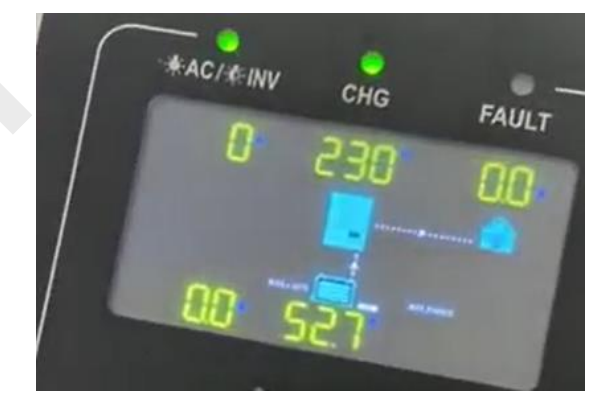

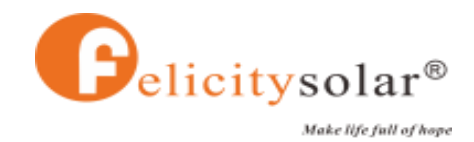

## VOLTRONIC (6.5KW / 8KW SOLAR INVERTER / CHARGER.) 4、 BMS 485 wiring port (1)(2)floor plan $\bigcirc$ (3) configuration process: Step1: Check whether the communication line is connected. Step 2: Press the ENT key to enter the setting interface. Step 3: Press the page key ★ to turn to item 14, select "Lib", confirm ★ and exit υ

Step 4: Watch the LCD screen, when the "Li-ion" icon appears on the LCD display interface, it means the lithium battery mode, when the "Li-ion" icon flashes, it means the communication is successful.

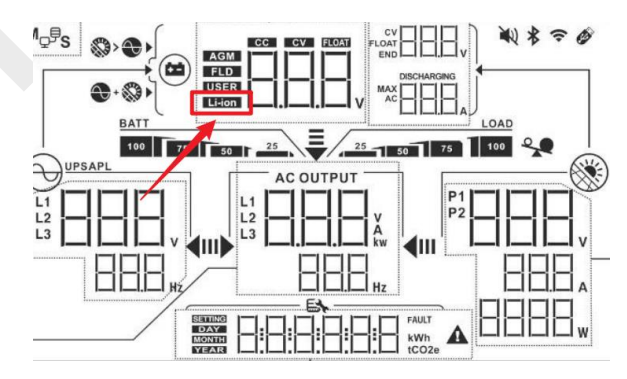

#### (4) Communication abnormal alarm:

The bottom right of the screen will display 61! Icon.

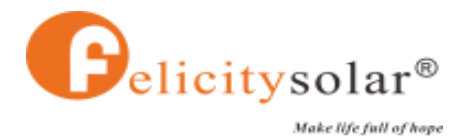

#### Guangzhou Felicity Solar Technology Go.,Ltd

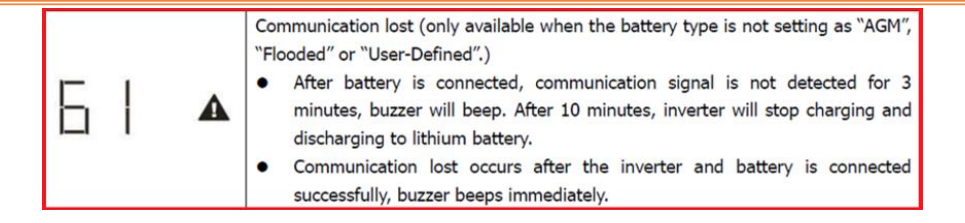

Remarks: Please refer to the manual for detailed operation of each brand of inverter.

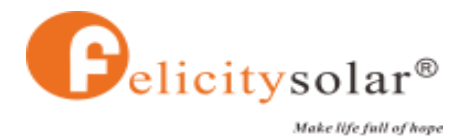

## 5、 MEGAREVO (R8KLNA)

(1) BMS 485 wiring port

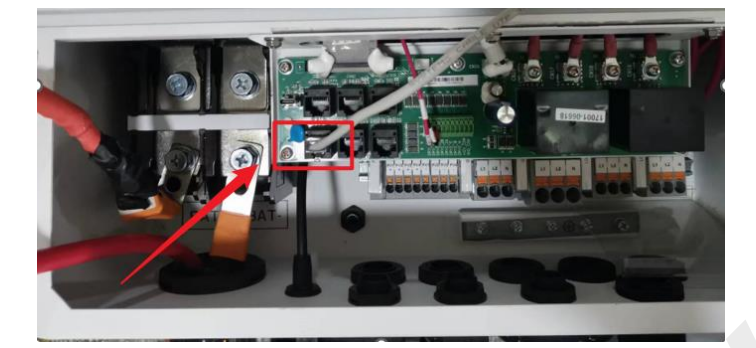

### (2) floor plan

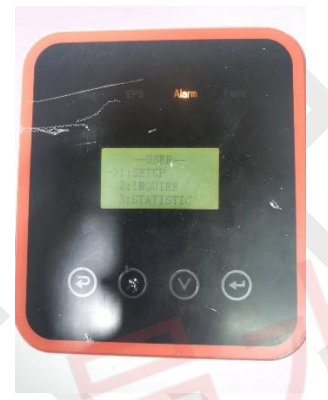

### (3) configuration process:

Step1: Enter the user setting interface, the password input is: 00000; the setting interface is as follows:

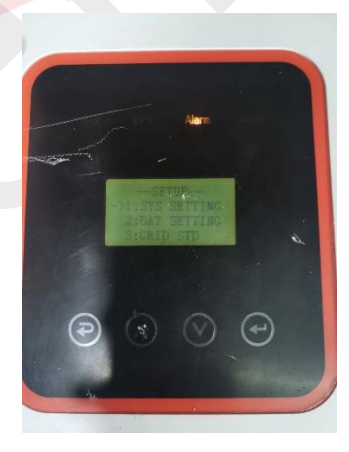

#### Step2: Battery type selection:

Select "BAT SETTING", ----->select "BAT TYPE" ---->select "Li thum". Step3: Communication method selection

Select "BAT COMM"---->RS485---->2.

#### Step4:

Exit and enter the communication success interface, as shown below:

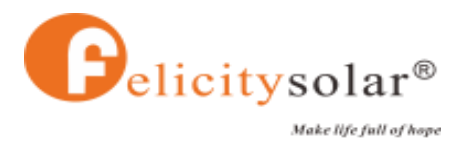

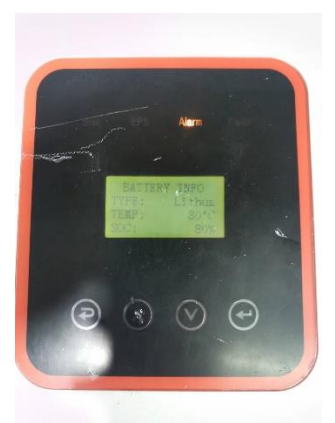

Remarks: For detailed setting operation, please refer to the video

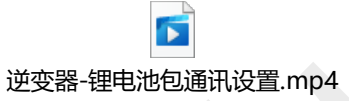